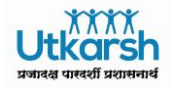

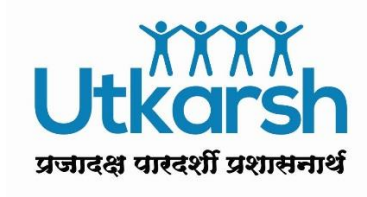

# **SAP Training Manual**

# **SAP ESS–IT Declaration Request**

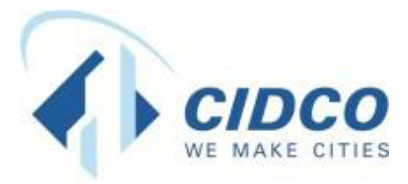

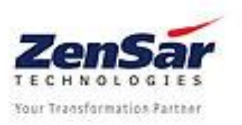

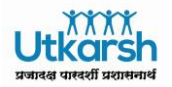

### Document Release Note

Project : Utkarsh

#### **Document Details:**

| Document ID                                   | Version No. | Description                                                        |
|-----------------------------------------------|-------------|--------------------------------------------------------------------|
| ZENSAR/CIDCO/HR/ESS/IT Declaration<br>Request | V0          | This document describes IT Declaration request raised by Employee. |

#### **Document Control**

| Versi | Date       | Author        | Reviewer | Reason for Change |
|-------|------------|---------------|----------|-------------------|
| on    |            |               |          |                   |
| V0    | 03/11/2017 | Ritesh Shetty |          | Initial Document  |
|       |            |               |          |                   |
|       |            |               |          |                   |
|       |            |               |          |                   |
|       |            |               |          |                   |

#### **Revision Details:**

| Version | Action taken<br>(add/del/change) | Preceding<br>Page No. | New<br>Page No. | Revision Description |
|---------|----------------------------------|-----------------------|-----------------|----------------------|
|         |                                  |                       |                 |                      |

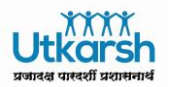

#### **Table of Contents**

| 1. | SAP ESS/MSS Portal login            | . 4 |
|----|-------------------------------------|-----|
| 2. | IT Declaration Request – Navigation | . 5 |
| 3. | IT Declaration Request Process      | . 6 |
| 4. | Reports                             | 23  |
| 5. | Support                             | 23  |

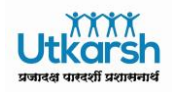

# 1. SAP ESS/MSS Portal login

Go to ESS/MSS Link: <u>http://utkarsh.cidcoindia.com:7000/irj/portal</u> Enter User ID Password

|                         | City and Industrial Development Corporation of Maharashtra Ltd. |
|-------------------------|-----------------------------------------------------------------|
|                         | User *<br>Password *                                            |
| CIDCO<br>WE MAKE CITIES | Logon Problems? <u>Get Support</u>                              |
|                         | Copyright © SAP AG. All Rights Reserved.                        |

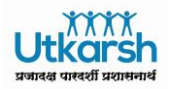

## 2. IT Declaration Request - Navigation

a) Click on Employee Self Services

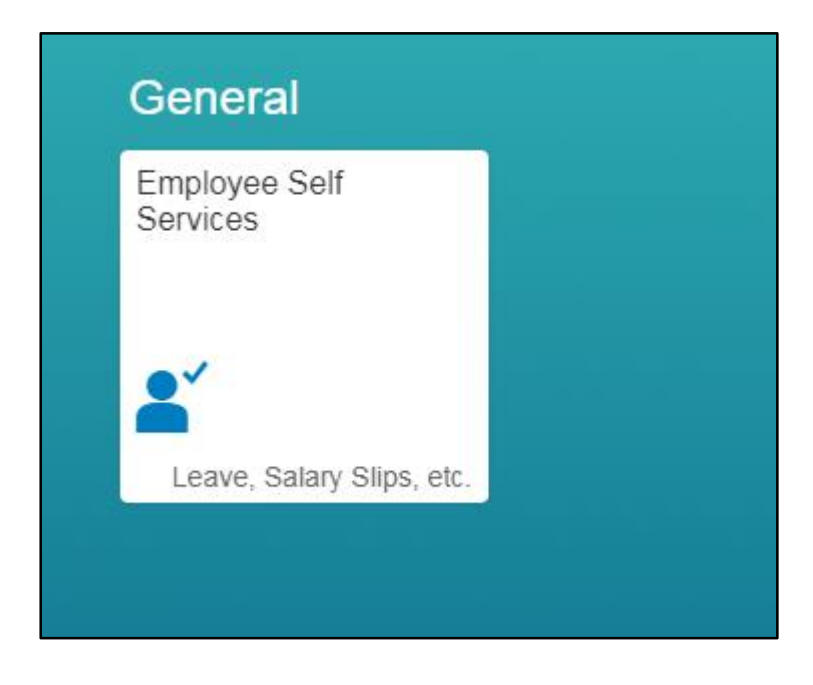

b) Click on <sup>1</sup> in My Services Lane

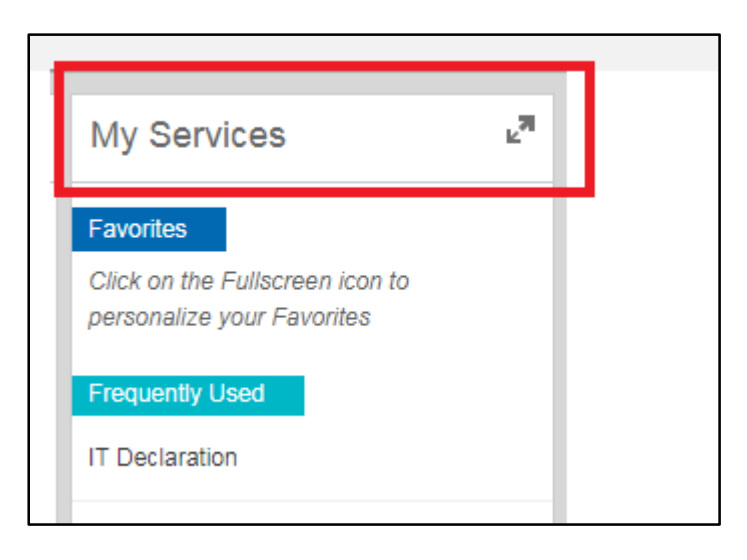

# 3. IT Declaration Request Process

a) Go to Benefits & Payments tab and click on "IT Declaration"

| My Services           |                            |                       |            |                       |                            |  |  |
|-----------------------|----------------------------|-----------------------|------------|-----------------------|----------------------------|--|--|
| Overview Wor          | king Time                  | Benefits and Payments | Personal I | nformation Career and | d Developmen               |  |  |
|                       |                            |                       |            | Search for            | Services                   |  |  |
| Payment               |                            | Loan                  |            | Other Allowance       | ;                          |  |  |
| LTA & Medical Claim   | ☆                          | Loans                 | *          | Charge Allowance      | ☆                          |  |  |
| Income Tax Projection | ${\not\sim}$               |                       |            | Education Allowance   | $\stackrel{\star}{\asymp}$ |  |  |
| IT Declaration        | $\stackrel{\star}{\asymp}$ |                       |            |                       |                            |  |  |
|                       |                            |                       |            |                       |                            |  |  |

b) Click on Create tab

| Active Queries                  |                                      |                |                         |
|---------------------------------|--------------------------------------|----------------|-------------------------|
| Active Queries                  |                                      |                |                         |
| My Requests All Requests (0)    |                                      |                |                         |
| My Requests - All Requests      |                                      |                |                         |
| my Requests - All Requests      |                                      |                |                         |
| Show Quick Criteria Maintenance |                                      |                |                         |
|                                 |                                      |                |                         |
| View: [Standard View] 🗸         | reate 6-3 Display 🖉 Edit             | 前 Delete 🛛 🚊 I | Print Request Form 12BB |
| Full Name E                     | mployee Number IT - Declaration Type | Creation Date  | Employee Name           |
|                                 |                                      |                |                         |

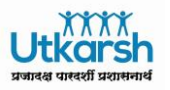

# **PART A – SECTION 80 C DEDUCTIONS**

a) After clicking on create a new window will open Select *Section 80 C Deductions* from the list.

| 📵 Create Request (IT Decla | rations - India): Step 1 (Details) - Mozilla Firefox                                                                                         |  |  |  |  |  |  |
|----------------------------|----------------------------------------------------------------------------------------------------|--|--|--|--|--|--|
| i nmerpdev01.cidcoindia    | a.local:8000/sap/bc/webdynpro/sap/hress_clms_ap_emcr#                                                                                        |  |  |  |  |  |  |
| Create Reques              | Create Request (IT Declarations - India): Step 1 (Details) < Previous Next >                                                                 |  |  |  |  |  |  |
| Details Rev                |                                                                                                    |  |  |  |  |  |  |
| *IT - Declaration Type:    | Housing (HRA / CLA / COA)<br>Income From Other Sources<br>Previous Employment Tax Details<br>Section 80C Deductions<br>Section 80 Deductions |  |  |  |  |  |  |

b) Insert IT declaration amount against respective *Investments/Contributions* as shown below and click on *Calculate* tab so that the Total Contributions made gets calculated in *Actual Amount* field:

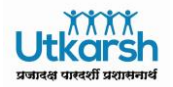

| <pre></pre>                                                                                                    | < Previous Next >                                                       |               |          |             |                     |                          |               |  |
|----------------------------------------------------------------------------------------------------|-------------------------------------------------------------------------|---------------|----------|-------------|---------------------|--------------------------|---------------|--|
| I∳ 1<br>Details                                                                                                    | 1     2     3       Details     Review     Submit                       |               |          |             |                     |                          |               |  |
| *IT - Declaration Type: Section 80C Deductions<br>Actual Amount 150.000,00<br>Proposed Amount 0,00<br>Begin Date: 01.04.2017<br>End Date: 31.03.2018<br>✓ Consider Actuals |                                                                         |               |          |             |                     |                          |               |  |
| Calculate                                                                                                    |                                                                         |               |          |             |                     |                          |               |  |
| "  *Line Number                                                                                                    | Investments/Contributions                                               | Maximum Limit | Currency | Evidence    | Proposed Investment | Previous Approved Amount | Actual Amount |  |
| 0001                                                                                                    | Payment towards Life Insurance Policy                                   | 9.999.999,00  | INR      | Particulars | 0,00                | 0,00                     | 50.000,00     |  |
| 0002                                                                                                    | Contribution to Superannuation Fund                                     | 9.999.999,00  | INR      | Particulars | 0,00                | 0,00                     | 0,00          |  |
| 0003                                                                                                    | Subscription to notified Central Government security (NSS)              | 9.999.999,00  | INR      | Particulars | 0,00                | 0,00                     | 0,00          |  |
| 0004                                                                                                    | Contribution to ULIP                                                    | 9.999.999,00  | INR      | Particulars | 0,00                | 0,00                     | 0,00          |  |
| 0005                                                                                                    | Subscription to approved equity shares or debentures (Infrastructure)   | 9.999.999,00  | INR      | Particulars | 0,00                | 0,00                     | 0,00          |  |
| 0006                                                                                                    | Subscription to approved mutual fund (Infrastructure)                   | 9.999.999,00  | INR      | Particulars | 0,00                | 0,00                     | 0,00          |  |
| 0007                                                                                                    | Contribution to Public Provident Fund                                   | 150.000,00    | INR      | Particulars | 0,00                | 0,00                     | 100.000,00    |  |
| 0008                                                                                                    | Contribution to Recognised Provident Fund                               | 9.999.999,00  | INR      | Particulars | 0,00                | 0,00                     | 0,00          |  |
| 0000                                                                                                    | Subser to patified Captral Covert Sovings cartificate (NSC \/III issue) | 0 000 000 00  | INID     |             | 0.00                | 0.00                     |               |  |

c) Scroll Down & Click on the Check box of "*I acknowledge and accept Terms and Conditions*"

|             | 0010            | Contribution to notified unit linked insurance plan of LIC Mutual Fund |                          |            | 9.999.999 | ,00 INR | Particulars | 0,00            | 0,00           | 0,00    |
|-------------|-----------------|------------------------------------------------------------------------|--------------------------|------------|-----------|---------|-------------|-----------------|----------------|---------|
|             | 0011            | Contribution to provident fund as per PF Act, 1925                     |                          |            | 9.999.999 | ,00 INR | Particulars | 0,00            | 0,00           | 0,00    |
|             | 0012            | Repayment of                                                           | Housing loan             |            | 9.999.999 | ,00 INR | Particulars | 0,00            | 0,00           | 0,00    |
|             | 0013            | Interest on NS                                                         | C VIII issue             |            | 9.999.999 | ,00 INR | Particulars | 0,00            | 0,00           | 0,00    |
|             | 0014            | Contribution to                                                        | notified annuity plan of | í LIC      | 9.999.999 | ,00 INR | Particulars | 0,00            | 0,00           | 0,00 🗸  |
| <b>√</b> I: | acknowledge and | l accept Terms                                                         | and Conditions           |            |           |         |             |                 |                |         |
| Co          | mments          |                                                                        |                          |            |           |         |             |                 |                |         |
|             | Enter Remarks   | 6ð Display                                                             | Remarks                  |            |           |         |             |                 |                |         |
|             | User Type       |                                                                        | User Name                | Date       |           | Time    |             | Previous Status | Current Status | Remarks |
|             | Employee        |                                                                        | Ketaki                   | 03.11.2017 |           | 135228  |             |                 |                |         |
|             |                 |                                                                        |                          |            |           |         |             |                 |                |         |
|             |                 |                                                                        |                          |            |           |         |             |                 |                |         |

**NOTE**\*\*\* If you do not tick the above check box then you will not be able to proceed further and system will throw an error.

d) Scroll down and mention Remarks/Comments if any.

| Comments        |                   |            |        |                 |                |         |
|-----------------|-------------------|------------|--------|-----------------|----------------|---------|
| Enter Remarks 6 | ට Display Remarks |            |        |                 |                |         |
| User Type       | User Name         | Date       | Time   | Previous Status | Current Status | Remarks |
| Employee        | Ketaki            | 03.11.2017 | 135228 |                 |                |         |
|                 |                   |            |        |                 |                |         |
|                 |                   |            |        |                 |                |         |
|                 |                   |            |        |                 |                |         |

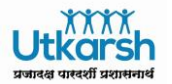

*e)* Scroll down and attach IT declaration proof against to the *Actual Amount* mentioned above in *Investments/Contributions*. i.e. If you have mentioned Amount in Line Number 0001 then you need to attach respective proof for that Line Number 0001 as below and then click on *Upload* 

| Attachmen      | nts                 |                       |           |                |
|----------------|---------------------|-----------------------|-----------|----------------|
| Attachment at: | Line Item -0001 🛛 🗸 | 🔂 Upload 🛛 🐴 Download |           |                |
| Actions        |                     | Line Number           | File Name | File Extension |
| i No data      | a available         |                       |           |                |
|                |                     |                       |           |                |

f) Click on *Browse*, attach file from your Computer/System and Click on *OK* 

| Attachment                      | □ ×       |
|---------------------------------|-----------|
| <sup>k</sup> File: Browse 4.JPG |           |
|                                 |           |
|                                 |           |
|                                 | OK Cancel |

**NOTE**\*\*\*You need to upload attachments for every Line Item that you have declared in Investments/Contribution & please make sure the File size does not exceeds maximum allowed File size or you will get below error:

| Create     | Requ        | est (l'  | T Decla       | rations - |
|------------|-------------|----------|---------------|-----------|
| < Previous | Next >      |          |               |           |
| ! Maximum  | file size e | xceeded. | File not uplo | aded.     |
|            |             | 2        | 3             |           |

g) If you want to delete the attached File then select Line Item and Click on *Delete* as shown below:

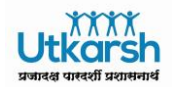

| A | Attachments                 |       |                       |           |                |                          |
|---|-----------------------------|-------|-----------------------|-----------|----------------|--------------------------|
|   | Attachment at: Line Item -0 | 007 🗸 | 🔂 Upload 🛛 🎦 Download |           |                |                          |
| 1 | Actions                     |       | Line Number           | File Name | File Extension | Attachment File Size (in |
|   | 前 Delete                    |       | 0007                  | 3.JPG     | JPG            | 38                       |
|   |                             |       |                       |           |                |                          |

### h) Now Scroll UP and click on Next

| Create Reque                                                                                         | est (IT Declarations - India): Step 1 (Detai                                                                                  | ls)           |          |             |                     |                          |               |   |
|----------------------------------------------------------------------------------------------------|----------------------------------------------------------------------------------------------------|---------------|----------|-------------|---------------------|--------------------------|---------------|---|
| IT - Declaration Type<br>Actual Amoun<br>Proposed Amoun<br>Begin Date<br>End Date ✓ Consider Actuals | Section 80C Deductions     •       t     0,00       t     0,00       t     0,00       t     01.04.2017       t     31.03.2018 |               |          |             |                     |                          |               |   |
| E Calculate                                                                                          |                                                                                                    |               |          |             |                     |                          |               |   |
| 🖺 *Line Number                                                                                       | Investments/Contributions                                                                                                    | Maximum Limit | Currency | Evidence    | Proposed Investment | Previous Approved Amount | Actual Amount | ^ |
| 0001                                                                                                 | Payment towards Life Insurance Policy                                                                                         | 9.999.999,00  | INR      | Particulars | 0,00                | 0,00                     | 50.000,00     |   |
| 0002                                                                                                 | Contribution to Superannuation Fund                                                                                           | 9.999.999,00  | INR      | Particulars | 0,00                | 0,00                     | 0,00          |   |
| 0003                                                                                                 | Subscription to notified Central Government security (NSS)                                                                    | 9.999.999,00  | INR      | Particulars | 0,00                | 0,00                     | 0,00          |   |
| 0004                                                                                                 | Contribution to ULIP                                                                                                    | 9.999.999,00  | INR      | Particulars | 0,00                | 0,00                     | 0,00          |   |
| 0005                                                                                                 | Subscription to approved equity shares or debentures (Infrastructure)                                                         | 9.999.999,00  | INR      | Particulars | 0,00                | 0,00                     | 0,00          |   |

i) You will get a Message as "*Request Validation is Successful*", if any error occurs, then kindly check & rectify the same. Click on *Next* 

| Create Reques                       | st (IT Declarations - India): Step 2 (Review) |
|-------------------------------------|-----------------------------------------------|
| <pre>     Previous Next &gt; </pre> | Save Draft                                    |
| Ӯ Request validation is s           | uccessful                                     |
| Details Re                          | 23<br>view Submit                             |
| Reimbursement Type:                 | Section 80C Deductions                        |
| Actual Amount:                      | 150.000,00                                    |
| Proposed Amount:                    | 0,00                                          |
|                                     |                                               |

j) Section 80 *C Deductions Declaration* process is completed and you will get the below message.

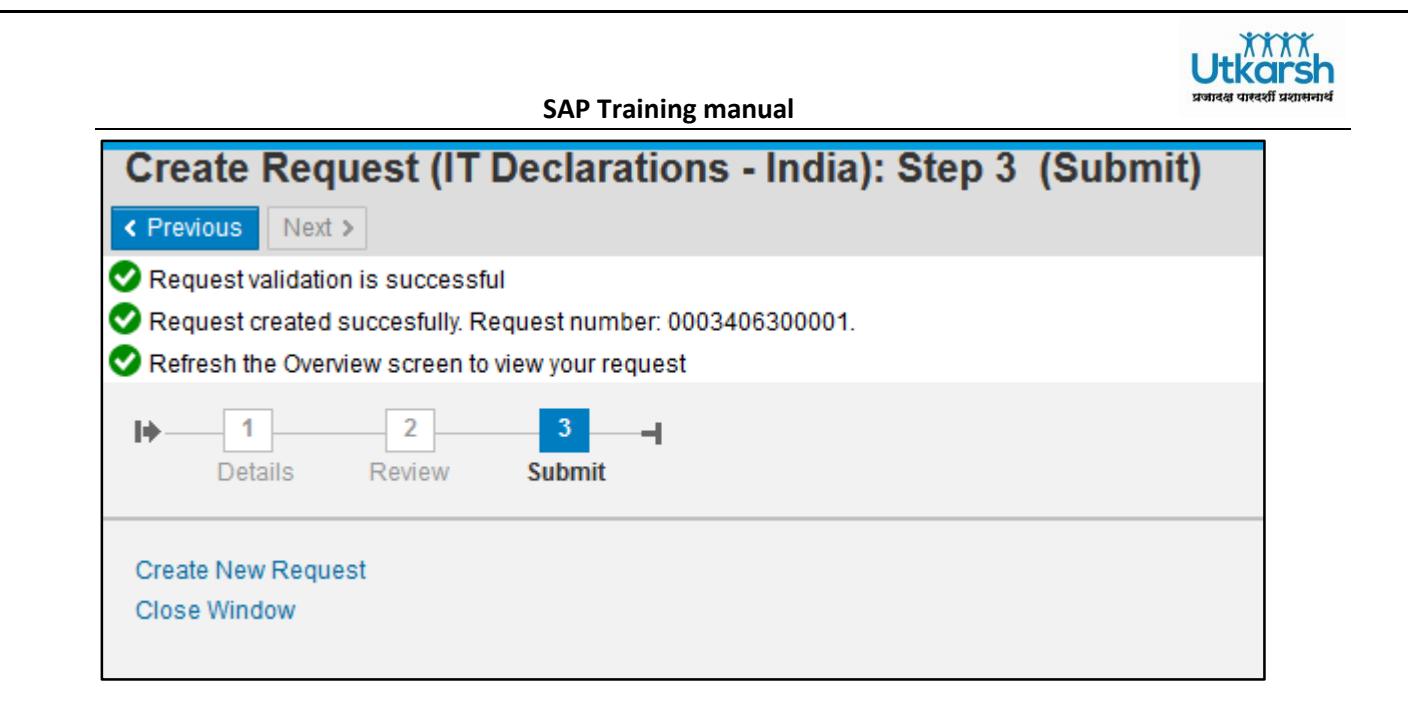

k) You can find the status of your IT declaration request in IT Declaration Application as below:

| Acti | ve Queries                    |                 |                        |                |                         |               |                |                        |               |
|------|-------------------------------|-----------------|------------------------|----------------|-------------------------|---------------|----------------|------------------------|---------------|
| My   | Requests All Requests (1)     |                 |                        |                |                         |               |                |                        |               |
| My F | Requests - All Requests       | 5               |                        |                |                         |               |                |                        |               |
| Sh   | ow Quick Criteria Maintenance |                 |                        |                |                         |               |                |                        |               |
|      |                               |                 |                        |                |                         |               |                |                        |               |
| Vie  | w: [Standard View] 🗸 🗸        | Create 6-3      | Display 🛛 🖉 Edit 🗍 前   | j Delete 🛛 🔒 F | Print Request Form 12BB | Print Version | Export 🖌 🖾 🖧   | Refresh                |               |
|      | Full Name                     | Employee Number | IT - Declaration Type  | Creation Date  | Employee Name           | Request Phase | Request Status | Tax Exemption Approved | Multiple Line |
|      | Vilas Bankar                  | 34063           | Section 80C Deductions | 03.11.2017     | Ketaki Sitaram Parate   | In-Process    | To Be Approved | 0,00                   |               |
|      |                               |                 |                        |                |                         |               |                |                        |               |

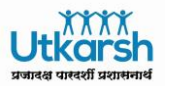

# **PART B - Section 80 Deductions**

a) Follow steps mentioned in Point No. 3 (a) and (b). After clicking on *create* a new window will open & Select *Section 80 Deductions* from the list.

| 🕑 Create Request (IT Decla | arations - India): Step 1 (Details) - Mozilla Firefox                                                                                        |             |
|----------------------------|----------------------------------------------------------------------------------------------------|-------------|
| (i) nmerpdev01.cidcoindi   | ia.local:8000/sap/bc/webdynpro/sap/hress_clms_ap_emo                                                                                         | r#          |
| Create Reques              | st (IT Declarations - India): Step                                                                                                    | 1 (Details) |
| I▶ 1<br>Details Re         | 2 3                                                                                                    |             |
| *IT - Declaration Type:    | Housing (HRA / CLA / COA)<br>Income From Other Sources<br>Previous Employment Tax Details<br>Section 80C Deductions<br>Section 80 Deductions |             |

b) Insert IT declaration amount against respective *Investments/Contributions* as shown below and click on *Calculate* so that the Total Contributions made gets calculated in *Actual Amount* field:

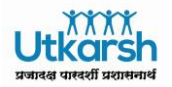

| Create Reque                                                                                       | est (IT Declarations - India): Step 1 (Deta                                                                           | ils)          |                    |          |             |                 |                          | Γ             | 6 |
|----------------------------------------------------------------------------------------------------|----------------------------------------------------------------------------------------------------|---------------|--------------------|----------|-------------|-----------------|--------------------------|---------------|---|
| Details                                                                                            | 2 3 4<br>Review Submit                                                                                                |               |                    |          |             |                 |                          |               | 0 |
| *IT - Declaration Typ<br>Actual Amour<br>Proposed Amour<br>Begin Dat<br>End Dat ✓ Consider Actuals | E     Section 80 Deductions       tt     100.000.00       tt     0.00       et     01.04.2017       et     31.03.2018 |               |                    |          |             |                 |                          |               |   |
| Calculate                                                                                          |                                                                                                    |               |                    |          |             |                 |                          |               | l |
| 📋 *Line Number                                                                                     | Contributions                                                                                                    | Maximum Limit | Tax Exemption in % | Currency | Evidence    | Proposed Amount | Previous Approved Amount | Actual Amount | í |
| 0001                                                                                               | Contribution to Certain Pension Funds                                                                                 | 150.000,00    | 100.00             | INR      | Particulars | 0,00            | 0,00                     | 75.000,00     |   |
| 0002                                                                                               | Medical Insr Premium (Non-Senior Ctz)                                                                                 | 25.000,00     | 100.00             | INR      | Particulars | 0,00            | 0,00                     | 0,00          |   |
| 0003                                                                                               | Medical Insr Premium (Senior Citizen)                                                                                 | 30.000,00     | 100.00             | INR      | Particulars | 0,00            | 0,00                     | 0,00          | l |
| 0004                                                                                               | eq:medical lnsr Premium (Payment on behalf of parents non-senior Ctz)                                                 | 25.000,00     | 100.00             | INR      | Particulars | 0,00            | 0,00                     | 0,00          |   |
| 0005                                                                                               | Medical Insr Premium(Payment on behalf of parents senior citizen)                                                     | 30.000,00     | 100.00             | INR      | Particulars | 0,00            | 0,00                     | 0,00          |   |
| 0006                                                                                               | Preventive Health Check up (Self)                                                                                     | 5.000,00      | 100.00             | INR      | Particulars | 0,00            | 0,00                     | 0,00          |   |
| 0007                                                                                               | Preventive Health Check up (Parents)                                                                                  | 5.000,00      | 100.00             | INR      | Particulars | 0,00            | 0,00                     | 25.000,00     |   |
| 0008                                                                                               | Medical Expenditure for Very Senior Citizen (Self)                                                                    | 30.000,00     | 100.00             | INR      | Particulars | 0,00            | 0,00                     | 0,00          |   |
| 0009                                                                                               | Medical Expenditure for Very Senior Citizen (Parents)                                                                 | 30.000,00     | 100.00             | INR      | Particulars | 0,00            | 0,00                     | 0,00          |   |

c) Scroll Down & Click on the Check box of "*I acknowledge and accept Terms and Conditions*"

| 6  | *Line Number    | Contributions                                         | Maximum I             | imit Tax Exemption in % | Currency | Evidence       | Proposed Amount | Previous Approved Amount | Actual Amount | ^ |
|----|-----------------|-------------------------------------------------------|-----------------------|-------------------------|----------|----------------|-----------------|--------------------------|---------------|---|
|    | 0001            | Contribution to Certain Pension Funds                 | 150.00                | 0,00 100.00             | INR      | Particulars    | 0,00            | 0,00                     | 75.000,00     |   |
|    | 0002            | Medical Insr Premium (Non-Senior Ctz)                 | 25.00                 | 0,00 100.00             | INR      | Particulars    | 0,00            | 0,00                     | 0,00          |   |
|    | 0003            | Medical Insr Premium (Senior Citizen)                 | 30.00                 | 0,00 100.00             | INR      | Particulars    | 0,00            | 0,00                     | 0,00          |   |
|    | 0004            | Medical Insr Premium(Payment on behalf of parents     | non-senior Ctz) 25.00 | 0,00 100.00             | INR      | Particulars    | 0,00            | 0,00                     | 0,00          |   |
|    | 0005            | Medical Insr Premium(Payment on behalf of parents     | senior citizen) 30.00 | 0,00 100.00             | INR      | Particulars    | 0,00            | 0,00                     | 0,00          |   |
|    | 0006            | Preventive Health Check up (Self)                     | 5.00                  | 0,00 100.00             | INR      | Particulars    | 0,00            | 0,00                     | 0,00          |   |
|    | 0007            | Preventive Health Check up (Parents)                  | 5.00                  | 0,00 100.00             | INR      | Particulars    | 0,00            | 0,00                     | 25.000,00     |   |
|    | 8000            | Medical Expenditure for Very Senior Citizen (Self)    | 30.00                 | 0,00 100.00             | INR      | Particulars    | 0,00            | 0,00                     | 0,00          |   |
|    | 0009            | Medical Expenditure for Very Senior Citizen (Parents) | 30.00                 | 0,00 100.00             | INR      | Particulars    | 0,00            | 0,00                     | 0,00          |   |
|    | 0010            | Deduction for dependent with disability               | 75.00                 | 0,00 100.00             | INR      | Particulars    | 0,00            | 0,00                     | 0,00          | ~ |
| V  | acknowledge and | accept Terms and Conditions                           |                       |                         |          |                |                 |                          |               |   |
| Co | nments          |                                                       |                       |                         |          |                |                 |                          |               |   |
|    | Enter Remarks   | ිට Display Remarks                                    |                       |                         |          |                |                 |                          |               |   |
|    | User Type       | User Name Da                                          | ate                   | Time                    | P        | revious Status | Current Statu   | s Remarks                | 1             |   |
|    | Employee        | Ketaki 03                                             | 3.11.2017             | 153948                  |          |                |                 |                          |               |   |

**NOTE**\*\*\* If you do not tick the above check box then you will not be able to proceed further and system will throw an error.

d) Scroll down and mention Remarks/Comments if any

|           |                  | SAP Tra    | ining manual |                 |                | Utkars<br>प्रजादक्ष पास्दर्शी प्रशासन |
|-----------|------------------|------------|--------------|-----------------|----------------|---------------------------------------|
| omments   | 2 Display Demode |            |              |                 |                |                                       |
| User Type | User Name        | Date       | Time         | Previous Status | Current Status | Remarks                               |
| Employee  | Ketaki           | 03.11.2017 | 135228       |                 |                |                                       |

*e)* Scroll down and attach IT declaration proof against to the *Actual Amount* mentioned above in *Investments/Contributions*. i.e. If you have mentioned Amount in Line Number 0001 then you need to attach respective proof for that Line Number 0001 as below and then click on *Upload* 

| Attachments                        |                       |           |                |
|------------------------------------|-----------------------|-----------|----------------|
| Attachment at: Line Item -0001 🗸 🗸 | 🚰 Upload 🏾 🍄 Download |           |                |
| Actions                            | Line Number           | File Name | File Extension |
| i No data available                |                       |           |                |
|                                    |                       |           |                |

f) Click on *Browse*, attach file from your Computer and Click on *OK* 

| Attachment           | □ ×       |
|----------------------|-----------|
| * File: Browse 4.JPG |           |
|                      |           |
|                      |           |
|                      | OK Cancel |

**NOTE**\*\*\*You need to upload attachments for every Line Item that you have declared in Investments/Contribution & please make sure the File size does not exceeds maximum allowed File size or you will get below error:

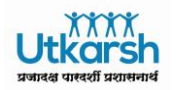

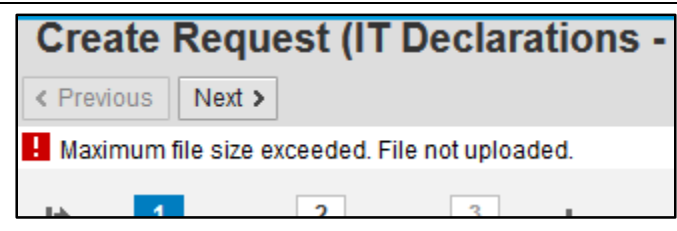

g) If you want to delete the attached File then select Line Item and Click on delete as shown below:

| A  | ttachments                 |       |                     |     |           |                |                          |
|----|----------------------------|-------|---------------------|-----|-----------|----------------|--------------------------|
| A  | ttachment at: Line Item -0 | 007 🗸 | 👌 Upload 🛛 🎦 Downlo | bad |           |                |                          |
| 17 | Actions                    |       | Line Number         |     | File Name | File Extension | Attachment File Size (in |
|    | 前 Delete                   |       | 0007                |     | 3.JPG     | JPG            | 38                       |
|    |                            |       |                     |     |           |                |                          |

h) Now Scroll UP and click on Next

| <pre>Create Reque &lt; Previous Next &gt;</pre>                                                                                                    | Create Request (IT Declarations - India): Step 1 (Details)        |               |                    |          |             |                 |                          |               |  |
|----------------------------------------------------------------------------------------------------|-------------------------------------------------------------------|---------------|--------------------|----------|-------------|-----------------|--------------------------|---------------|--|
| I 2 3 →<br>Details Review Submit                                                                                                    |                                                                   |               |                    |          |             |                 |                          |               |  |
| *IT - Declaration Type: Section 80 Deductions  Actual Amount 100.000,00 Proposed Amount 0,00 Begin Date: 01.04.2017 End Date: 31.03.2018  Consider Actuals |                                                                   |               |                    |          |             |                 |                          |               |  |
| E Calculate                                                                                                    |                                                                   |               |                    |          |             |                 |                          |               |  |
| E *Line Number                                                                                                    | Contributions                                                     | Maximum Limit | Tax Exemption in % | Currency | Evidence    | Proposed Amount | Previous Approved Amount | Actual Amount |  |
| 0001                                                                                                    | Contribution to Certain Pension Funds                             | 150.000,00    | 100.00             | INR      | Particulars | 0,00            | 0,00                     | 75.000,00     |  |
| 0002                                                                                                    | Medical Insr Premium (Non-Senior Ctz)                             | 25.000,00     | 100.00             | INR      | Particulars | 0,00            | 0,00                     | 0,00          |  |
| 0003                                                                                                    | Medical Insr Premium (Senior Citizen)                             | 30.000,00     | 100.00             | INR      | Particulars | 0,00            | 0,00                     | 0,00          |  |
| 0004                                                                                                    | Medical Insr Premium(Payment on behalf of parents non-senior Ctz) | 25.000,00     | 100.00             | INR      | Particulars | 0,00            | 0,00                     | 0,00          |  |

i) You will get a Message as "*Request Validation is Successful*", if any error occurs then kindly check & rectify the same. Click on *Next* 

| Create Request (IT Declarations - India): Step 2 (Review) |                                  |        |        |  |  |  |  |  |  |
|-----------------------------------------------------------|----------------------------------|--------|--------|--|--|--|--|--|--|
| < Previous                                                | Next >                           | Save [ | Draft  |  |  |  |  |  |  |
| Ӯ Request v                                               | Request validation is successful |        |        |  |  |  |  |  |  |
| I) 1                                                      |                                  | 2      | 3      |  |  |  |  |  |  |
| Deta                                                      | ails I                           | Review | Submit |  |  |  |  |  |  |
|                                                           |                                  |        |        |  |  |  |  |  |  |

j) Section 80 Deductions Declaration process is completed and you will get the below message

| Create Request (IT Declarations - India): Step 3 (Submit)   |  |  |  |  |  |  |  |
|-------------------------------------------------------------|--|--|--|--|--|--|--|
| < Previous Next >                                           |  |  |  |  |  |  |  |
| Request validation is successful                            |  |  |  |  |  |  |  |
| Request created succesfully. Request number: 0003406300001. |  |  |  |  |  |  |  |
| Refresh the Overview screen to view your request            |  |  |  |  |  |  |  |
|                                                             |  |  |  |  |  |  |  |
| Details Review Submit                                       |  |  |  |  |  |  |  |
| Create New Request                                          |  |  |  |  |  |  |  |
| Close Window                                                |  |  |  |  |  |  |  |
|                                                             |  |  |  |  |  |  |  |

k) You can find the status of your IT declaration request in IT Declaration Application as below:

| My | / Requests - All Requests                                                                                               | 3               |                        |               |                       |               |                |                        |       |         |
|----|----------------------------------------------------------------------------------------------------|-----------------|------------------------|---------------|-----------------------|---------------|----------------|------------------------|-------|---------|
| 5  | Show Quick Criteria Maintenance                                                                                         |                 |                        |               |                       |               |                |                        |       |         |
|    |                                                                                                    |                 |                        |               |                       |               |                |                        |       |         |
| N  | View: [Standard View] 🗸 Create 6-3 Display 🖉 Edit 🍿 Delete 🔒 Print Request Form 12BB 👔 Information Print Version Export |                 |                        |               |                       |               |                |                        |       |         |
|    | Full Name                                                                                                    | Employee Number | IT - Declaration Type  | Creation Date | Employee Name         | Request Phase | Request Status | Tax Exemption Approved | Multi | ple Lin |
|    | Vilas Bankar                                                                                                    | 34063           | Section 80C Deductions | 03.11.2017    | Ketaki Sitaram Parate | In-Process    | To Be Approved | 0,00                   |       |         |
|    | Vilas Bankar                                                                                                    | 34063           | Section 80 Deductions  | 03.11.2017    | Ketaki Sitaram Parate | In-Process    | To Be Approved | 0,00                   |       |         |
|    |                                                                                                    |                 |                        |               |                       |               |                |                        |       |         |

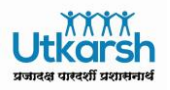

# **PART C - Income from Other Sources**

a) Follow steps mentioned in Point No. 3 (a) and (b). After clicking on *Create*, a new window will open & select *Income from Other Sources* from the list.

| 🕘 Create Request (IT Decl | arations - India): Step 1 (Details) - Mozilla Firefox                                                                                                    |  |
|---------------------------|----------------------------------------------------------------------------------------------------|--|
| nmerpdev01.cidcoind       | ia.local:8000/sap/bc/webdynpro/sap/hress_clms_ap_emcr#                                                                                                    |  |
| Create Reques             | st (IT Declarations - India): Step 1 (Details)                                                                                                    |  |
| <pre></pre>               |                                                                                                    |  |
| l∳ 1<br>Details Re        | 2 3<br>eview Submit                                                                                                    |  |
| *IT - Declaration Type:   | Income From Other Sources<br>Housing (HRA / CLA / COA)<br>Income From Other Sources<br>Previous Employment Tax Details<br>Section 80C Deductions<br>Section 80 Deductions |  |

b) Select Screen Rendering – 1 as *House Property* 

| Create Request (IT Declarations - India): Step 1 ( | Details)      |
|----------------------------------------------------|---------------|
| < Previous Next >                                  | ,             |
| Details Review Submit                              |               |
| *IT - Declaration Type: Income From Other Sources  |               |
| Other Sources<br>House Property                    |               |
|                                                    |               |
| Strictly Confidential                              | Page 17 of 23 |

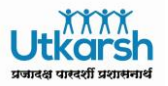

c) Select Screen rendering - 2 as *Self-Occupied/Deemed self-occupied House* 

| Create Request (IT Declarations - India): Step 1 (Details) - Mozilla Firefox |                                                                            |  |  |  |  |  |  |  |
|------------------------------------------------------------------------------|----------------------------------------------------------------------------|--|--|--|--|--|--|--|
| 🛈 nmerpdev01.cidcoindia.                                                     | Inmerpdev01.cidcoindia.local:8000/sap/bc/webdynpro/sap/hress_clms_ap_emcr# |  |  |  |  |  |  |  |
| Create Request                                                               | t (IT Declarations - India): Step 1 (Details)                              |  |  |  |  |  |  |  |
| <pre></pre>                                                                  |                                                                            |  |  |  |  |  |  |  |
| Details Rev                                                                  | I 2 3 −<br>Details Review Submit                                           |  |  |  |  |  |  |  |
| *IT - Declaration Type:                                                      | Income From Other Sources                                                  |  |  |  |  |  |  |  |
| *Screen Rendering - 1:                                                       | House Property                                                             |  |  |  |  |  |  |  |
| * Screen Rendering - 2:                                                      | Partly Let out House Property                                              |  |  |  |  |  |  |  |
|                                                                              | Self-Occupied/Deemed self-occupied House                                   |  |  |  |  |  |  |  |
|                                                                              | Wholly Let out House Property                                              |  |  |  |  |  |  |  |
| L                                                                            |                                                                            |  |  |  |  |  |  |  |

d) Choose *New House* in *Select House Property* and enter amount in *Actual Ded-Interest u/s* 24. Enter other details if required.

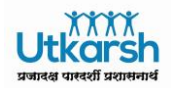

| - · · · · · · · · · · · · · · · · · · · |                                            |  |  |  |  |  |
|-----------------------------------------|--------------------------------------------|--|--|--|--|--|
| Create Request (IT                      | Declarations - India): Step 1 (Details)    |  |  |  |  |  |
| < Previous Next >                       |                                            |  |  |  |  |  |
| Details Review                          | 3 Submit                                   |  |  |  |  |  |
| *IT - Declaration Type:                 | Income From Other Dourses                  |  |  |  |  |  |
| n Decialation type.                     |                                            |  |  |  |  |  |
| * Screen Rendering - 1:                 | House Property 🗸                           |  |  |  |  |  |
| * Screen Rendering - 2:                 | Self-Occupied/Deemed self-occupied House 🗸 |  |  |  |  |  |
| To Date:                                | 31.03.2018                                 |  |  |  |  |  |
| From Date:                              | 01.04.2017                                 |  |  |  |  |  |
| * Select House Property*:               | New House 🗸                                |  |  |  |  |  |
| Change House Property:                  | ~                                          |  |  |  |  |  |
| * Actual Ded-Interest u/s 24*:          | 100000,00                                  |  |  |  |  |  |
| Actual Final Lettable Value:            | 0,00                                       |  |  |  |  |  |
| Actual Deduc-Repairs u/s 24:            | 0,00                                       |  |  |  |  |  |
| Actual Deduc-Others u/s 24:             | 0,00                                       |  |  |  |  |  |
| Consider Actuals                        |                                            |  |  |  |  |  |
| Lender's Name:                          | ABC Limited                                |  |  |  |  |  |
| Lender's Address 1:                     | Belapur Navi Mumbai                        |  |  |  |  |  |
| Lender's Address 2:                     |                                            |  |  |  |  |  |
| Lender's Address 3:                     |                                            |  |  |  |  |  |
| PAN of Lender:                          | BOJPR000n                                  |  |  |  |  |  |
| Lender's Type:                          | Financial Institution: V                   |  |  |  |  |  |
|                                         |                                            |  |  |  |  |  |

**Note**\*\*\*Field marked in \* are mandatory fields and you have to mention details to proceed further or system will throw an error.

e) Scroll down and click on the checkbox of "*I acknowledge and accept*"

|   |                   |                  |                |         |                  | ι        | Jtk       |
|---|-------------------|------------------|----------------|---------|------------------|----------|-----------|
|   |                   | SAP Trair        | ning manual    |         |                  | प्रज     | ादक्ष पार |
|   |                   |                  |                |         |                  |          |           |
| Ē | *Line Number      | Type of Propert  | y P            | roperty | Ded-Interest u/s | 24 Final | Let       |
|   | 0001              |                  |                |         | 0                | ,00,     |           |
|   |                   |                  |                |         |                  |          |           |
|   |                   |                  |                |         |                  |          |           |
|   |                   |                  |                |         |                  |          |           |
|   |                   |                  |                |         |                  |          |           |
|   |                   |                  |                |         |                  |          |           |
|   |                   |                  |                |         |                  |          |           |
|   |                   |                  |                |         |                  |          |           |
|   | l acknowledge and | d accept Terms : | and Conditions | s       |                  |          |           |
|   | omments           |                  |                |         |                  |          |           |
|   |                   |                  | -              |         |                  |          |           |
|   | Enter Remarks     | 6-3 Display      | Remarks        |         |                  |          |           |
|   | User Type         |                  | User Name      |         | Date             |          |           |

**NOTE**\*\*\* If you do not tick the above check box then you will not be able to proceed further and system will throw an error.

f) Scroll down and mention Remarks/Comments if any

| Comments                                |           |            |        |                 |                |         |  |  |  |  |
|-----------------------------------------|-----------|------------|--------|-----------------|----------------|---------|--|--|--|--|
| Cher Remarks         60 Display Remarks |           |            |        |                 |                |         |  |  |  |  |
| User Type                               | User Name | Date       | Time   | Previous Status | Current Status | Remarks |  |  |  |  |
| Employee                                | Ketaki    | 03.11.2017 | 135228 |                 |                |         |  |  |  |  |
|                                         |           |            |        |                 |                |         |  |  |  |  |
|                                         |           |            |        |                 |                |         |  |  |  |  |
|                                         |           |            |        |                 |                |         |  |  |  |  |

g) Scroll down select Request Level and attach IT declaration proof

| Attachments                                      |             |           |                |                              |  |  |  |  |
|--------------------------------------------------|-------------|-----------|----------------|------------------------------|--|--|--|--|
| Attachment a Request Level 🗸 🎧 Upload 🎦 Download |             |           |                |                              |  |  |  |  |
| Actions                                          | Line Number | File Name | File Extension | Attachment File Size (in KB) |  |  |  |  |
| I No data available                              |             |           |                |                              |  |  |  |  |

a) Click on *Browse*, attach file from your Computer and Click on *OK* 

| SAP Training manual             | प्रेस्ट्रे<br><b>Utkarsk</b><br>प्रजादव पास्वर्शी प्रशासना |
|---------------------------------|------------------------------------------------------------|
| Attachment                      | □ ×                                                        |
| <sup>k</sup> File: Browse 4.JPG |                                                            |
|                                 |                                                            |
|                                 |                                                            |
|                                 | OK Cancel                                                  |

**NOTE**\*\*\*You need to upload attachments for every Line Item that you have declared in Investments/Contribution & please make sure the File size does not exceeds maximum allowed File size or you will get below error:

| Create Request (IT Declarations -              |        |   |   |  |  |  |
|------------------------------------------------|--------|---|---|--|--|--|
| < Previous                                     | Next > |   |   |  |  |  |
| Maximum file size exceeded. File not uploaded. |        |   |   |  |  |  |
|                                                |        | 2 | 3 |  |  |  |

b) If you want to delete the attached File then select Line Item and Click on delete as shown below:

| Attachments          |            |             |           |                |                              |  |  |  |  |
|----------------------|------------|-------------|-----------|----------------|------------------------------|--|--|--|--|
| Attachment at: Reque | st Level 👻 | Dupload     |           |                |                              |  |  |  |  |
| Actions              |            | Line Number | File Name | File Extension | Attachment File Size (in KB) |  |  |  |  |
| 前 Delete             |            | 0000        | 5.JPG     | JPG            | 43                           |  |  |  |  |
|                      |            |             |           |                |                              |  |  |  |  |

h) Now Scroll UP and click on Next

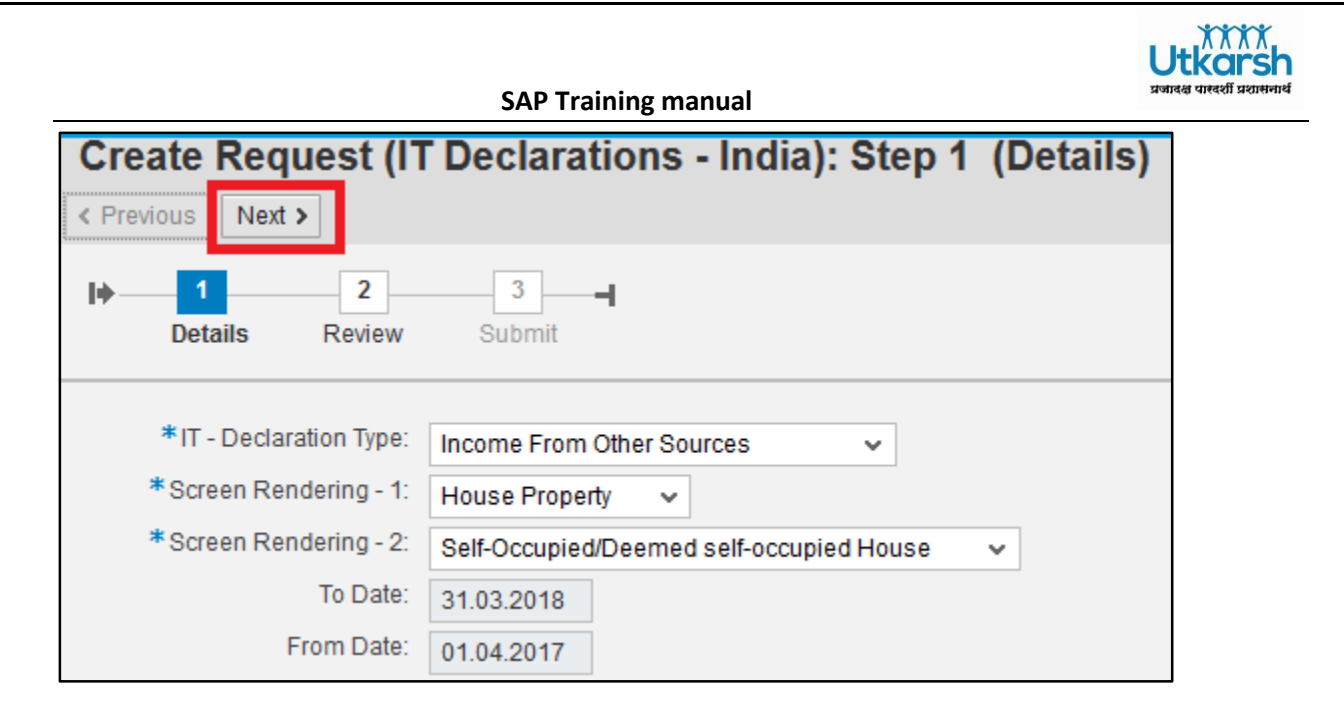

i) You will get a Message as "*Request Validation is Successful*", if any error occurs then kindly check & rectify the same. Click on *Next* 

| Create Request (IT Declarations - India): Step 2 (Review) |                                  |             |       |  |  |  |  |  |
|-----------------------------------------------------------|----------------------------------|-------------|-------|--|--|--|--|--|
| < Previous                                                | Next >                           | 📙 Save      | Draft |  |  |  |  |  |
| Ӯ Request v                                               | Request validation is successful |             |       |  |  |  |  |  |
| l <mark>∳1</mark><br>Deta                                 | ails                             | 2<br>Review | 3     |  |  |  |  |  |
|                                                           |                                  |             |       |  |  |  |  |  |

j) Declaration for *Income from Other sources* process is completed and you will get the below message.

| Crea                                             | Create Request (IT Declarations - India): Step 3 (Submit)   |             |             |  |  |  |  |  |
|--------------------------------------------------|-------------------------------------------------------------|-------------|-------------|--|--|--|--|--|
| < Previ                                          | ious Next                                                   | >           |             |  |  |  |  |  |
| 🛛 Req                                            | Request validation is successful                            |             |             |  |  |  |  |  |
| 🛛 Req                                            | Request created succesfully. Request number: 0003406300001. |             |             |  |  |  |  |  |
| Refresh the Overview screen to view your request |                                                             |             |             |  |  |  |  |  |
| I+                                               | Details                                                     | 2<br>Review | 3<br>Submit |  |  |  |  |  |

k) You can find the status of your IT declaration request in IT Declaration Application as below:

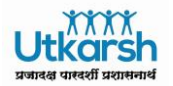

| View: [Standard View] 🗸 [Standard View] V Create 6.2 Display 🖉 Edit 📷 Delete 🚔 Print Request Form 128B [i] Information Print Version [Export] 🗘 Refresh |              |                 |                           |               |                       |               |                |                        |      |
|----------------------------------------------------------------------------------------------------|--------------|-----------------|---------------------------|---------------|-----------------------|---------------|----------------|------------------------|------|
|                                                                                                    | Full Name    | Employee Number | IT - Declaration Type     | Creation Date | Employee Name         | Request Phase | Request Status | Tax Exemption Approved | Mult |
|                                                                                                    | Vilas Bankar | 34063           | Income From Other Sources | 03.11.2017    | Ketaki Sitaram Parate | In-Process    | To Be Approved | 0,00                   |      |
|                                                                                                    | Vilas Bankar | 34063           | Section 80C Deductions    | 03.11.2017    | Ketaki Sitaram Parate | In-Process    | To Be Approved | 0,00                   |      |
|                                                                                                    | Vilas Bankar | 34063           | Section 80 Deductions     | 03.11.2017    | Ketaki Sitaram Parate | In-Process    | To Be Approved | 0,00                   |      |

# 4. Reports

Not Applicable

# 5. Support

Send mail to email ID: <u>hcmsupport@cidcoindia.com</u> in case of any issue